# 移動式氣象站

Model: CWM

操作手冊 V4.02

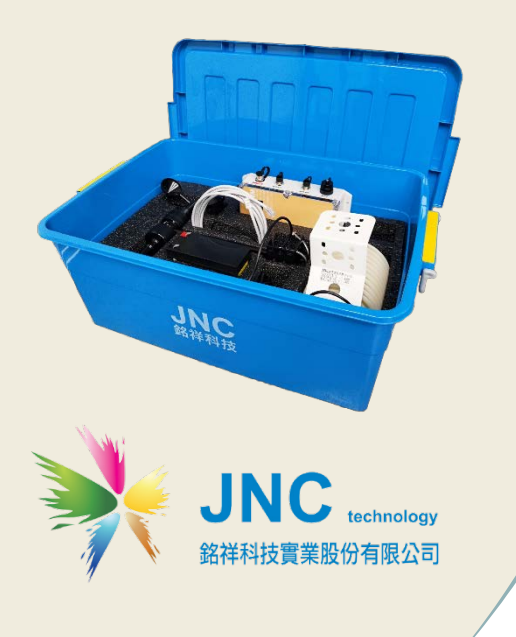

| _ 、  | 前言4   | ŀ |
|------|-------|---|
| _`   | 注意事項4 | ŀ |
| Ξ`   | 規格4   | ŀ |
| 四、   | 產品總表5 |   |
| 五、   | 硬體裝配6 | 5 |
| 5-1  | 控制器裝配 | ŝ |
| 5-2. | 感測器固定 | 7 |
| 5-3. | 通電使用  | 3 |
|      |       |   |

| 六、劉 | 參數修改9                 |
|-----|-----------------------|
| 七、言 | 設備參數設定-修改地點名稱12       |
| 八、言 | 没備參數設定-修改頻道設定13       |
| 九、言 | 没備參數設定-時間校正 <b>15</b> |
| +、  | 軟體操作17                |

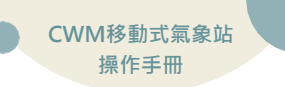

#### 一、前言

非常感謝您選購移動式氣象站(CWM)。 為了確保您正確使用本產品,請詳細閱讀本操作手冊。

## 二、注意事項

請提供穩定電源,並且避免正負極接錯 感測器訊號線請提供良好的遮蔽,避免和動力線捆綁一起。 錯誤的接線將導致儀器故障及觸電,請熟讀接線說明後再自行安裝。

## 三、規格

| 重调             | 12 VDC 鉛蓄電池 / 採用 YUASA NP7-12 約可使用 41 小 |                               |  |  |  |
|----------------|-----------------------------------------|-------------------------------|--|--|--|
| 电你             | 時 · 耗電量 0.55A(at V=12V)                 |                               |  |  |  |
| I=1÷           | 工作環境溫度                                  | -20~70°C / 0~95% 非凝結          |  |  |  |
| 垠児             | 儲存溫度                                    | -30~70°C                      |  |  |  |
|                | 顯示                                      | 0.96" 背光彩色螢幕                  |  |  |  |
| 通句 파상          | 乙太介面                                    | RJ-45 乙太網路具 Web Service 功能    |  |  |  |
| <b>迪</b> 武 切 舵 | 通訊協定                                    | 標準 Modbus、MQTT                |  |  |  |
|                | 無線通訊                                    | 4G / NBIoT / WIFI (選配)        |  |  |  |
| 地口的            | 產品尺寸                                    | 670×455×270 (mm) (W× H× D)    |  |  |  |
| 初理除什           | 產品重量                                    | 7.7kg                         |  |  |  |
| 外箱             | 材質                                      | PP+抗 UV                       |  |  |  |
| 記錄(選配)         | 可選配 USB 記錄功能,最大支援 64GB                  |                               |  |  |  |
| 安規認證           | 歐盟 CE 安全認證及美國 FCC 認證                    |                               |  |  |  |
| <b>車</b> 利     | 中華民國專利證書                                | 島第 M429156 號 / M474956 號 /    |  |  |  |
| 学 小」           | M594326 號;大                             | 、陸專利證書第 2514208 號 / 3968342 號 |  |  |  |

|          | 風速       | 風向       | 溫度       | 濕度       |
|----------|----------|----------|----------|----------|
| 測量範<br>圍 | 0~70 m/s | 0~359°   | -40~125℃ | 0~100%   |
| 精確度      | 0.25m/s  | ±3°      | ±0.5℃    | ±3%      |
| 解析度      | 0.1 m/s  | 1°       | 0.1℃     | 1%       |
| 工作溫<br>度 | -35~60°C | -35~60°C | -40~60°C | -40~60°C |

# 四、產品總表

| 項次 | 項目                       | 數量 |
|----|--------------------------|----|
| 1  | 藍色外箱(670*455*270 mm)     | 1  |
| 2  | 內襯 (575*375*115 mm)      | 1  |
| 3  | CB 控制器                   | 1  |
| 4  | 溫濕度感測器 (線長4米)            | 1  |
| 5  | 風速方向感測器 (線長4米、桿長 290 mm) | 1  |
| 6  | 網路線 (線長 3 米)             | 1  |
| 7  | 電源線(線長1米)                | 1  |
| 8  | 隨身碟 (8G)                 | 1  |
| 9  | 出廠設定報告                   | 1  |
| 10 | 校正報告                     | 1  |
| 11 | 保固卡                      | 1  |

五、硬體裝配

5-1. 控制器裝配

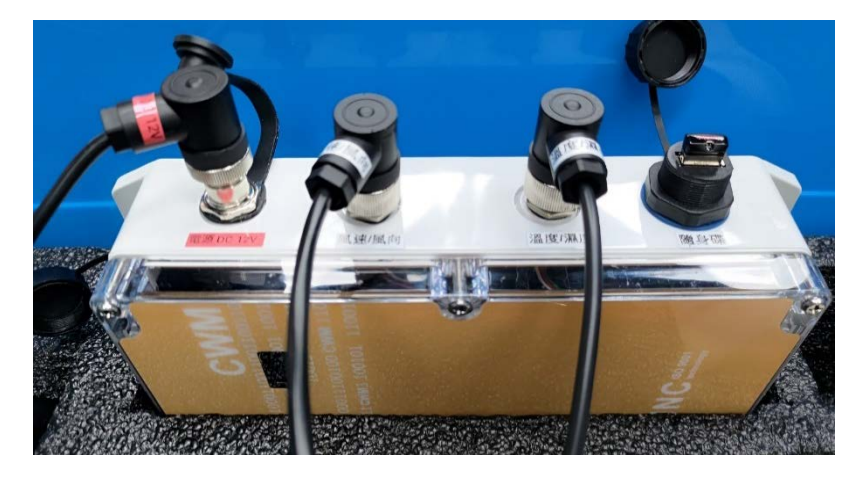

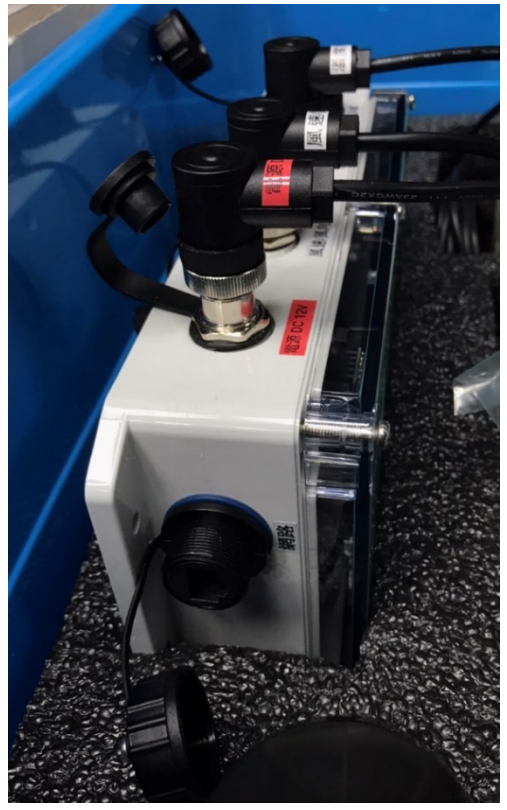

# **移動式氣象站** 『電源』、『感測 器』、『隨身碟』及

『網路孔』

皆採用快速接頭的連 接方式,於出廠時皆 已安裝。

※ 依標籤將相對應快 速接頭接上。

### 5-2. 感測器固定

此處以風速風向感測器做為說明範例,溫濕度感測器固定方式與風速風向感測 器一樣

(1) 放鬆手轉螺絲,空出U型扣空間

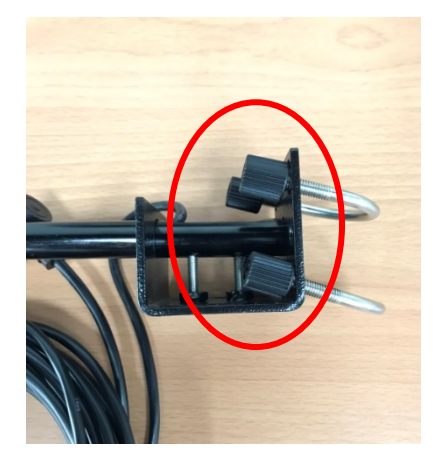

(2) 將U型扣放入鐵桿

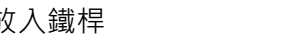

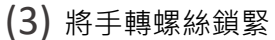

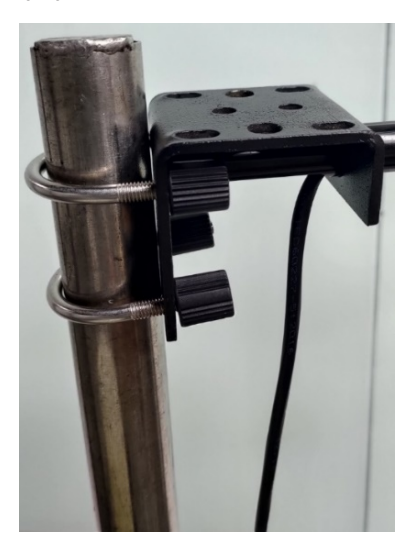

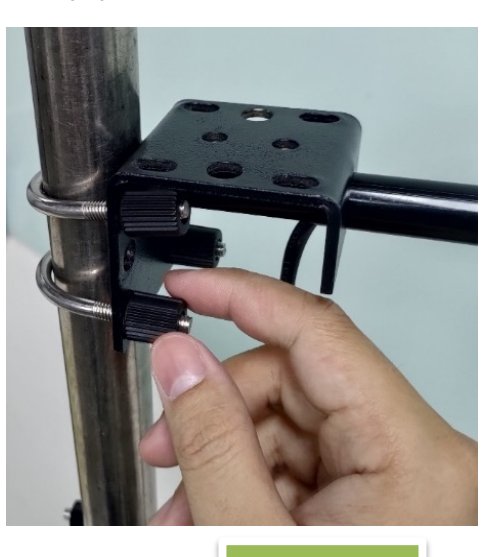

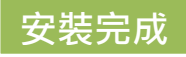

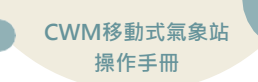

### 5-3. 通電使用

分別將電源依對應顏色做連接, 紅線為『正』、黑線為『負』。

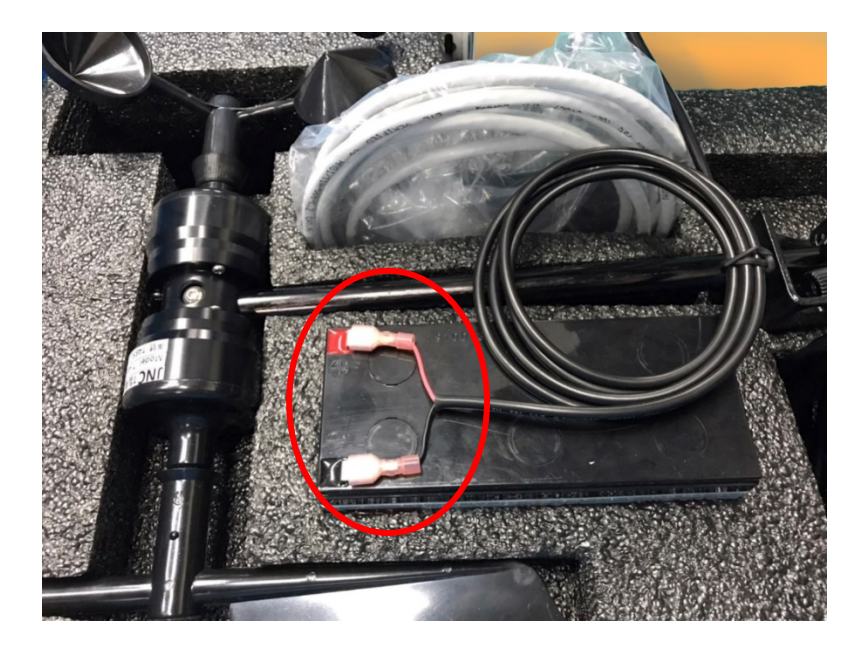

# 六、參數修改

#### 步驟一、連接設備網路線

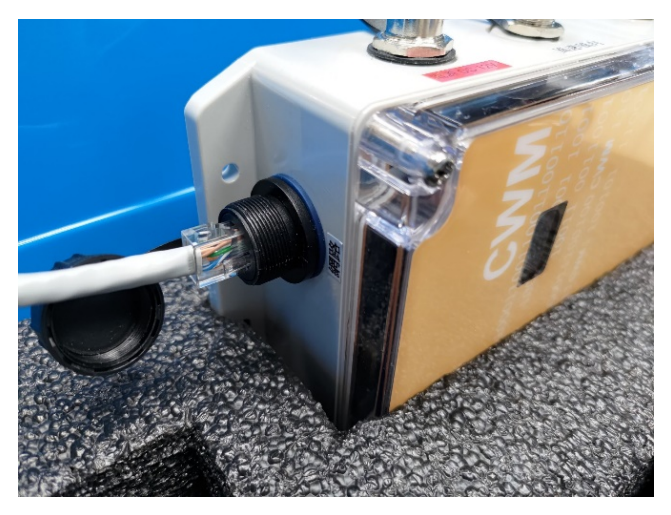

#### 步驟二、於電腦上開啟『網路共用中心』

1.於電腦上搜尋『控制台』並進入

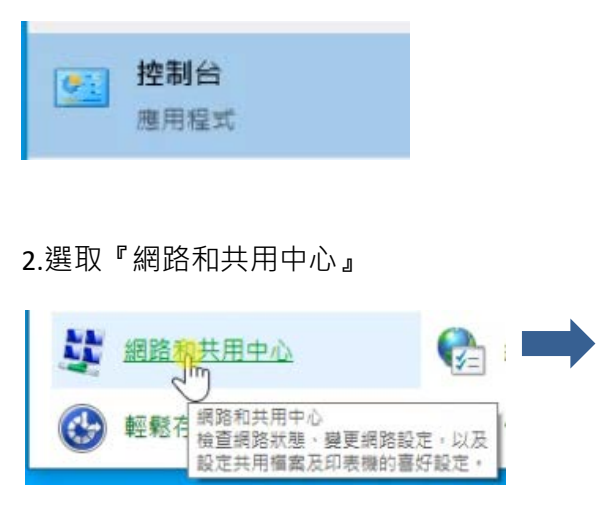

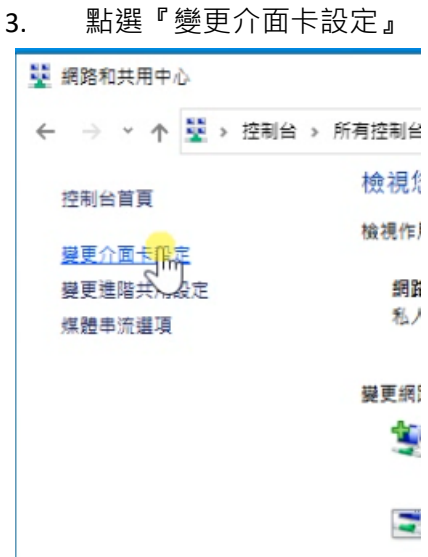

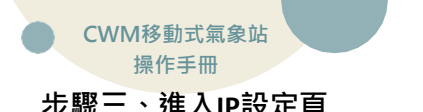

點選變更介面卡設定後即會彈出『網路連線』視窗

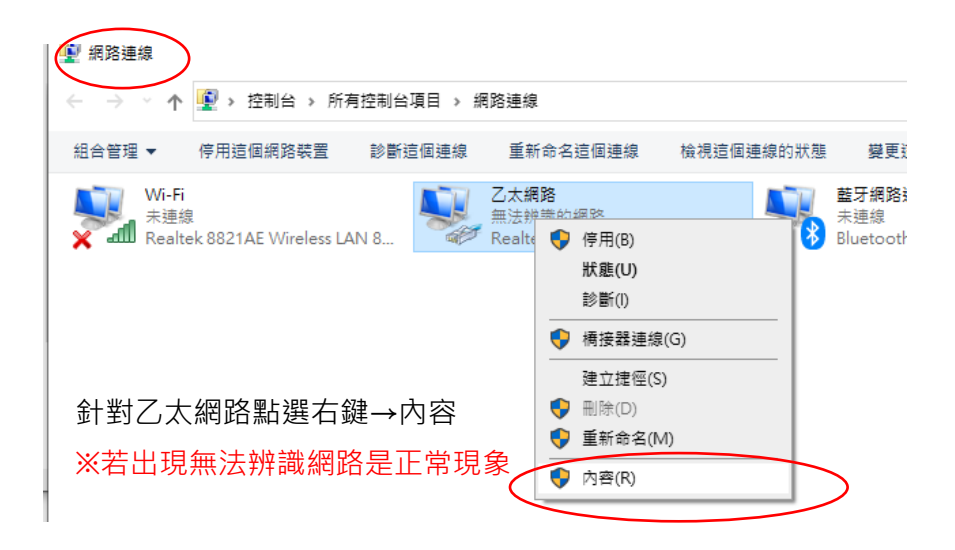

2. 點選『網際網路通訊協定第4版(TCP/IPv4)』

3. 依下圖做IP設定

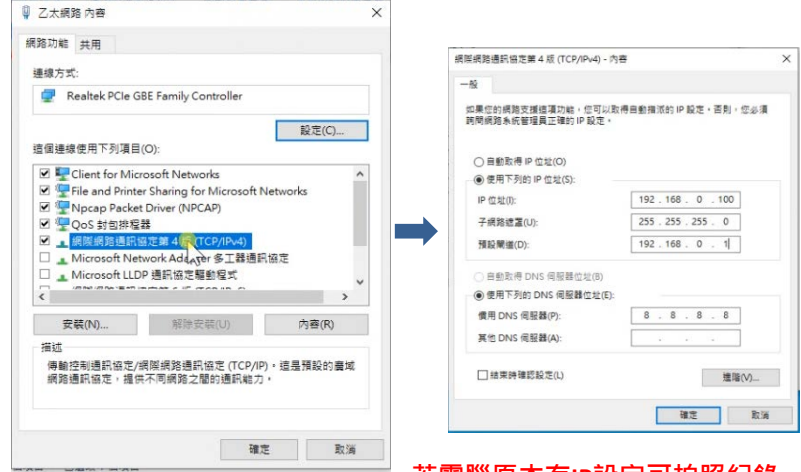

若電腦原本有IP設定可拍照紀錄

·於操作後可重新設定回來。

### 步驟四、開啟『Google chrome』進入設備系統

於Google chrome輸入『192.168.0.88』即可進入系統

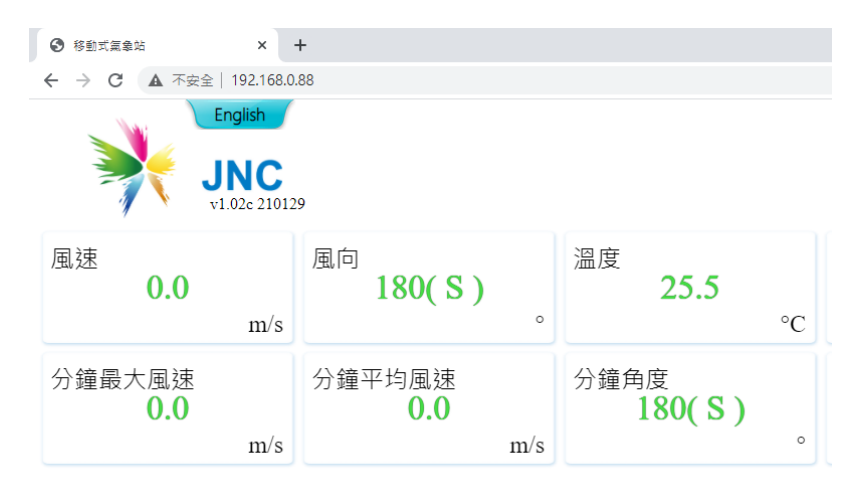

## 步驟五、登入系統

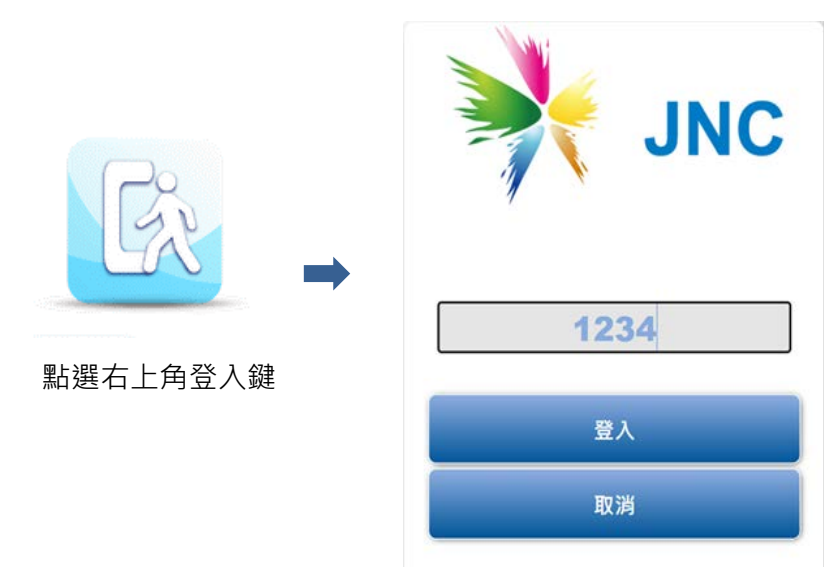

輸入密碼『1234』即可登入

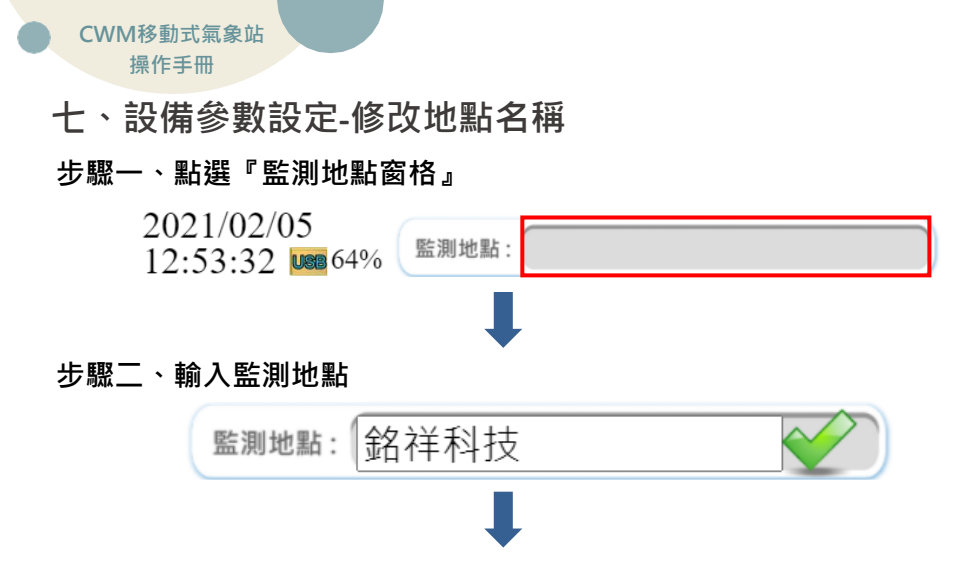

#### 步驟三、輸入完畢後點選『打勾』即完成設定

| 參動式無象站     ×                                                      | +                            |                    |     |  | - |   | × |  |  |
|-------------------------------------------------------------------|------------------------------|--------------------|-----|--|---|---|---|--|--|
| ← → C     ▲ 不安全   192.168.0.88     ➡ ☆ 図 第 30 :                   |                              |                    |     |  |   |   |   |  |  |
| English<br>リロン 192.168.0.88 願示<br>設定完成!!<br>確定                    |                              |                    |     |  | 1 | ì |   |  |  |
| 風速<br><b>0.0</b><br>m/s                                           | 風向<br>180(S)。。               | <sup>溫度</sup> 25.3 | °C  |  |   |   |   |  |  |
| 濕度<br><b>60</b><br>%                                              | 小時最大風速<br><b>0.0</b><br>m/s  | 小時平均風速<br>0.0      | m/s |  |   |   | l |  |  |
| 小時角度<br><b>179(S)</b> 。                                           | 分鐘最大風速<br><b>0.0</b><br>m/s  | 分鐘平均風速<br>0.0      | m/s |  |   |   | l |  |  |
| 分鐘角度<br><b>180(S)</b><br><u>監測地點:</u> 銘祥科技<br>2021/02/05 12:56:4- | 電池電壓<br>12.4<br>V<br>4 UEB % |                    |     |  |   | 1 | • |  |  |

八、設備參數設定-修改頻道設定

#### 步驟一、點選右上角『齒輪』開啟設定選單

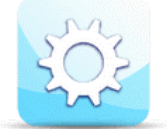

步驟二、點選『頻道設定』

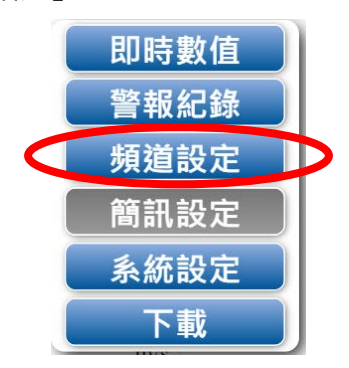

步驟三、選擇要做設定的項目(此處以濕度做說明)

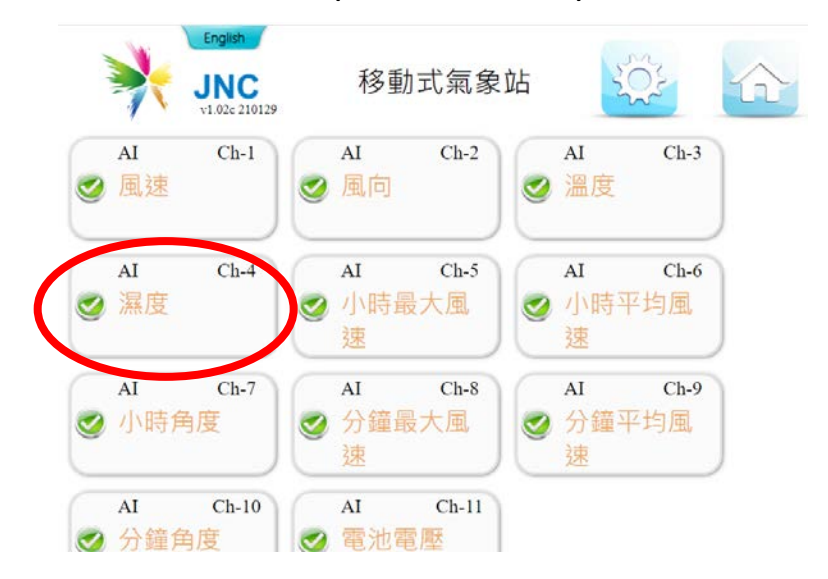

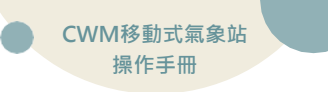

#### 步驟四、點選數值參數

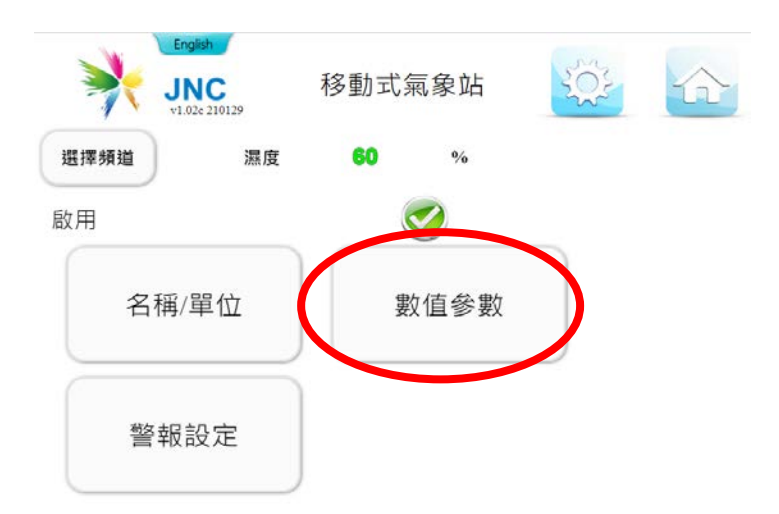

#### 步驟五、依照需求輸入欲調整的參數

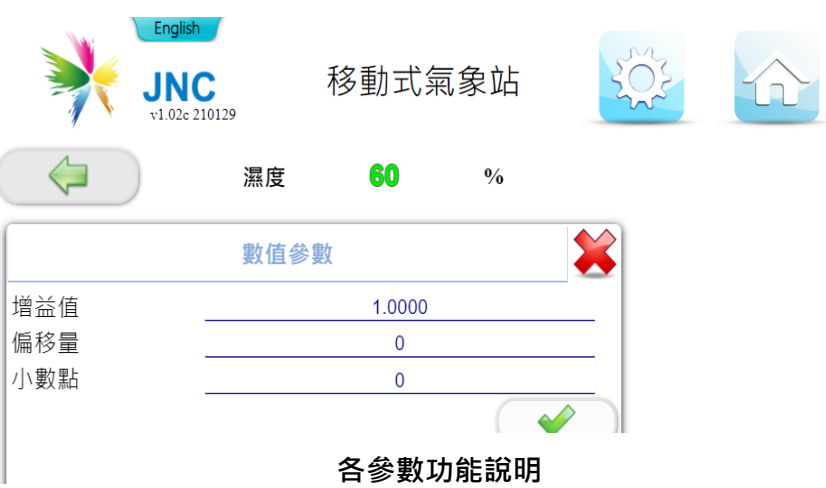

增益值 : 將數值『乘』上所設定參數 偏移量 : 將數值『加』上所設定參數 小數位 : 設定顯示至小數後幾位 九、設備參數設定-時間校正

#### 步驟一、點選右上角『齒輪』開啟設定選單

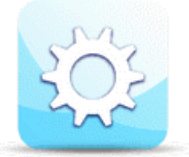

步驟二、點選『系統設定』

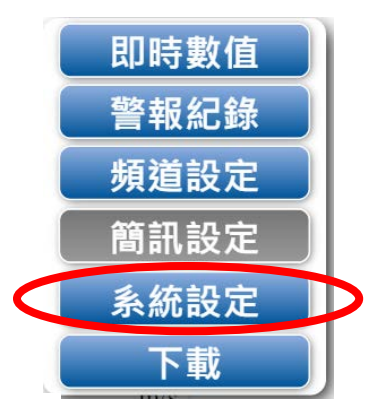

步驟三、點選『時間調整』

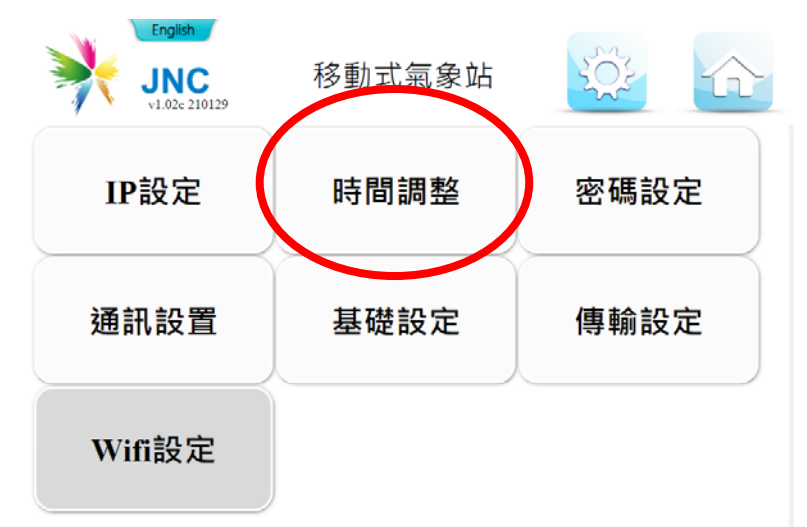

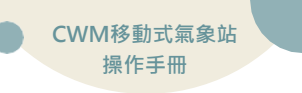

## 步驟四、依照正確時間輸入後點選『打勾』即完成設定

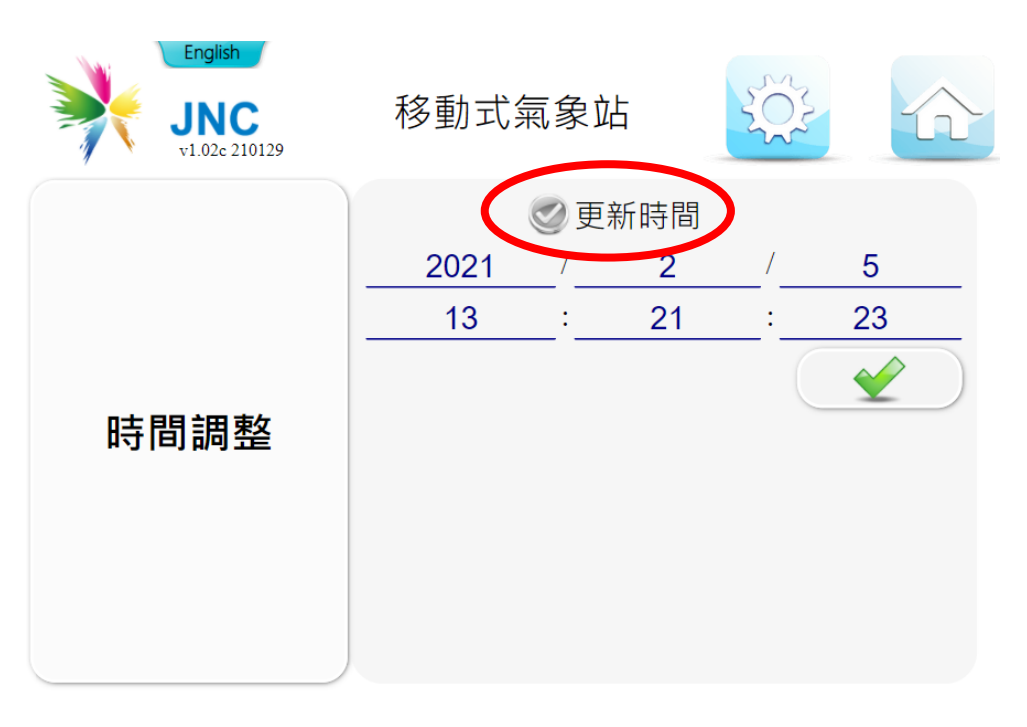

# 若點選『更新時間』預設值會隨電腦時間修改

## 十、軟體操作

自動報表產生系統會放置於隨身碟中,如下圖:

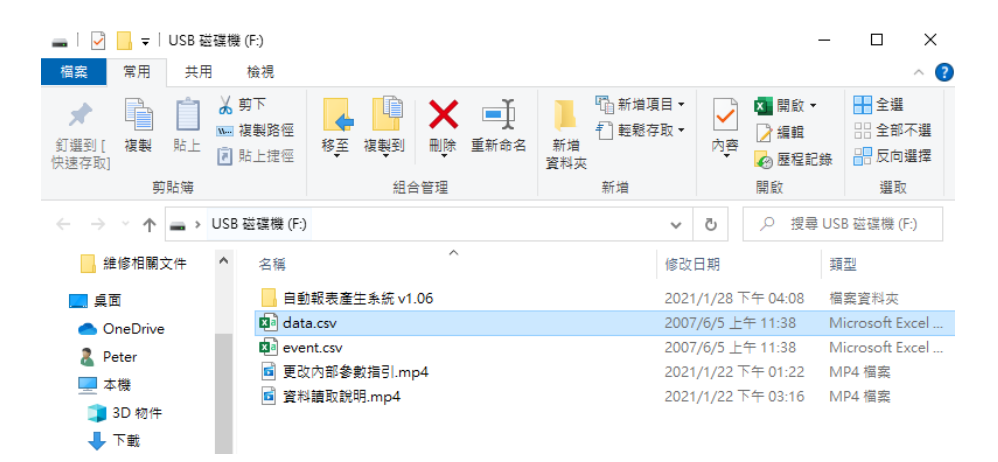

#### 隨身碟各檔案說明

 自動報表產生系統:放置自動報表系統的『軟體』及『分析後的備份檔』

 data.csv
 :設備原始數值紀錄 raw data

 event.csv
 :設備警報及事件紀錄

 更改內部參數指引
 :內部參數設定方式,影片檔

 資料讀取說明
 :自動報表軟體,影片檔

#### 步驟一、開啟自動報表產生系統 v1.06

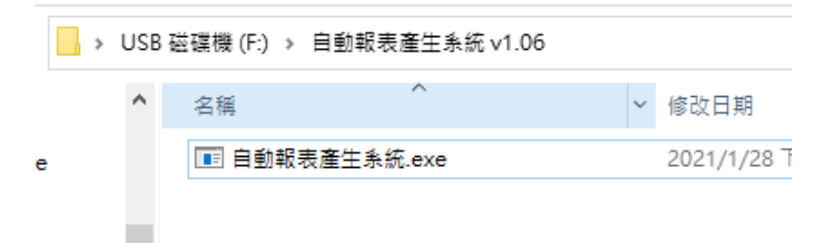

### 步驟二、設備會預設讀取隨身碟根目錄的data.csv檔

| [           | 🕴 自動報表產生系統           | X                    |
|-------------|----------------------|----------------------|
|             | 選取CSV檔               |                      |
|             | F:\\Data.csv         | 選取CSV檔               |
|             | ☑ 時間範圍搜尋             | ☑ 匯出原始資料 □ 產生風花圖     |
|             |                      | - 結束時間               |
| /           | 2021年 2月 4日 •        | 2021年 2月 5日 •        |
|             | 13 • 時 00 • 分 00 • 秒 | 13 • 時 00 • 分 00 • 秒 |
| $\setminus$ |                      | 執行運算                 |
|             | 狀態: 00:00:00         | 版本: 1.06             |
|             |                      |                      |

▶ 若要分析其他檔案請點選『選CSV檔』

#### 步驟三、選取報表要產出的其餘項目

| 自動報表產生系統             | - 🗆 ×                |
|----------------------|----------------------|
| - 選取CSV檔             |                      |
| F:\\Data.csv         | 選取CSV檔               |
| ▶ 時間範圍搜尋             | ☑ 匯出原始資料 □ 產生風花圖     |
| 起始時間                 | - 結束時間               |
| 2021年 1月14日 •        | 2021年 1月17日 •        |
| 13 • 時 00 • 分 00 • 秒 | 13 • 時 00 • 分 00 • 秒 |
|                      | 執行運算                 |
| 狀態: 00:00:00         | 版本: 1.06             |

| 🕺 自動報表產生系統           | – – ×                |
|----------------------|----------------------|
| -選取CSV檔              |                      |
| F:\\Data.csv         | 選取CSV檔               |
| ▶ 時間範圍搜尋             | ☑ 匯出原始資料 □ 產生風花圖     |
| 起始時間                 | 結果時間                 |
| 2021年 1月14日 ·        | 2021年 1月17日 ·        |
| 13 • 時 00 • 分 00 • 秒 | 13 • 時 00 • 分 00 • 秒 |
|                      | 執行運算                 |
| 狀態: 00:00:00         | 版本:1.06              |

設定皆完成即可執行運算

| ★ 自動報表產生未完                               | - 🗆 ×                                       |                                 |
|------------------------------------------|---------------------------------------------|---------------------------------|
| 選取CSV檔                                   |                                             |                                 |
| F:\\Data.csv                             | 選取CSV檔                                      |                                 |
| ▶ 時間範圍搜尋                                 | ☞ 匯出原始資料 □ 產生風花圖                            | ×                               |
| 超給時間<br>2021年 1月14日<br>13 、時 00 、分 00 、秒 | 「結末時間<br>2021年 1月17日 -<br>13 、時 00 、分 00 、秒 | 運算完成, 請查詢20210205_140958.xlsx檔案 |
|                                          | 中止運算                                        | 種定                              |
| 狀態: 運算中00:00:04                          | 版本: 1.06                                    |                                 |

# 運算中軟體會開始計時 資料大小會影響計算時間

# 運算完成後會彈出視窗<sup>,</sup> 並開啟相對應路徑

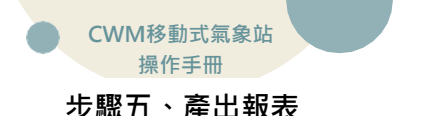

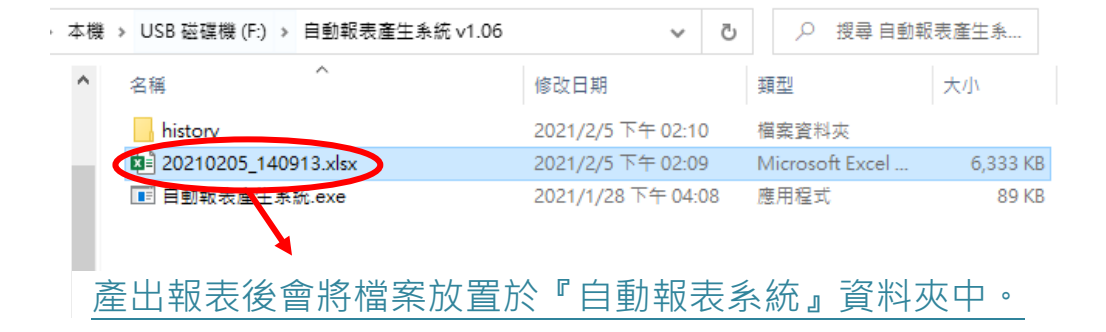

#### 步驟六、自動歸檔

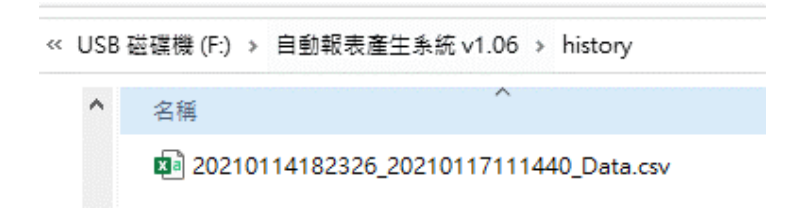

產出報表後系統會將**根目錄的『data.csv』**移動至 F:\自動報表產生系統 v1.06\history 備份。

檔案名稱會以**『起始時間』**與**『結束時間』**做為命名方式: yyyymmddhhmmss\_yyyymmddhhmmss\_Data.csv

未來若要重新產出報表可再做分析。

# Modbus表

| Function(04H) |       |      |  |  |  |
|---------------|-------|------|--|--|--|
| 編號            | Title | 說明   |  |  |  |
| 300001        | 風速    | v/10 |  |  |  |
| 300002        | 風向    | v    |  |  |  |
| 300003        | 溫度    | v/10 |  |  |  |
| 300004        | 濕度    | v/10 |  |  |  |
| 300005        | 最大風速  | v/10 |  |  |  |
| 300006        | 平均風速  | v/10 |  |  |  |

# 16方位對應

| 方位(中文) | 方位(英文) | 代碼          | 角度            |
|--------|--------|-------------|---------------|
| 北      | Ν      | 0           | 348.75~11.25  |
| 北北東    | NNE    | 1           | 11.25~33.75   |
| 東北     | NE     | 2           | 33.75~56.25   |
| 東北東    | ENE    | 3           | 56.25~78.75   |
| 東      | E      | 4           | 78.75~101.25  |
| 東南東    | ESE    | 5           | 101.25~123.75 |
| 東南     | SE     | 6           | 123.75~146.25 |
| 南南東    | SSE    | SSE 7 146.2 |               |
| 南      | S      | 8           | 168.75~191.25 |
| 南南西    | SSW    | 9           | 191.25~213.75 |
| 西南     | SW     | 10          | 213.75~236.25 |
| 西南西    | WSW    | 11          | 236.25~258.75 |
| 西      | W      | 12          | 258.75~281.25 |
| 西北西    | WNW    | 13          | 281.25~303.75 |
| 西北     | NW     | 14          | 303.75~326.25 |
| 北北西    | NNW    | 15          | 326.25~348.75 |

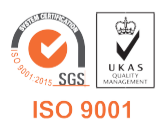

V4.01 2021/05/24